## Clan-panel WOT Documentation Release 1

**Vitaly Bogomolov** 

March 06, 2016

#### Contents

| 1  | Introduction                                                                                                    | 3                                                                     |
|----|----------------------------------------------------------------------------------------------------|-----------------------------------------------------------------------|
| 2  | Track events of the clan                                                                                                    | 5                                                                     |
| 3  | Summary table of the top-tanks of your clan                                                                                                    | 7                                                                     |
| 4  | Current activity of clan's members                                                                                                    | 9                                                                     |
| 5  | Forming and supporting a clan company5.1How much does it cost?5.2Where to start from?5.3How to create a company?5.4What are company setups and what are they for?5.5What about non-absolute setups, say champion?5.6How to select combatants based on vehicle setups used by the company?5.7What is an stuff list of a setup and what is it for?5.8How can I be sure the information about my company won't be passed to rivals of our clan? | <b>15</b><br>15<br>15<br>16<br>16<br>16<br>17<br>17                   |
| 6  | Example of usage the clan's company function                                                                                                    | 19                                                                    |
| 7  | Attendance at events                                                                                                    | 29                                                                    |
| 8  | Clan's online statistic                                                                                                    | 33                                                                    |
| 9  | Stronghold9.1Stronghold defense9.2How to create a new alliance9.3How to join an existing alliance9.4What coordinators require from alliance members9.5Covering allies9.6Bids for covering allies9.7Covering your clan9.8Alliance summary9.9Informing other clan members about stronghold battles within an alliance9.10Leaving the alliance9.11Coordinator's special rights9.12FAQ                                                           | <b>37</b><br>37<br>38<br>38<br>38<br>38<br>39<br>39<br>40<br>40<br>40 |
| 10 | Indices and tables                                                                                                    | 43                                                                    |

Contents:

### Introduction

This site is intended for administrators of WorldOfTanks gaming clans.

After OpenID auth ("Sign in" link at the top of page), every clan member have access for own profile page. On this profile page you can set up:

- option "clanmates only" for visitors of your account pages
- your email address, if you want to receive email notifications about clan news
- list of the non top vehicles in your garage
- short message (up to 10 chars) about your in-game status

The site can serve clans in three planes: free, base and premium.

Free plane is the default mode, and it available immediately after adding clan from form on main page. With free plane, you can update the data no more frequently than once every three days. To update the data, you need to visit any clan page and click the link "Update data".

Benefits of paid service modes you can see in this table.

### Track events of the clan

The following events are tracked:

- changing of nicknames for clan's members
- adoption of a new member to the clan
- member left the clan
- clan member receive a new position in the clan
- clan member gained new top-tank
- clan members are achieving new personal record for the maximum experience
- obtaining "Ace Tanker" badges

There are a links on the clan's news page, that allow you to pick out certain types of news from the general list of clan's news.

You can access the list of these events on special page at this site, as an RSS feed, or as email notifications.

You can find private url address of the RSS feed for your clan, on the page "Management". This page available for clan administrators (leader, vice-leaders), after OpenID auth ("Sign in" link at the top of page).

### Summary table of the top-tanks of your clan

For each model of the top-vehicle, there is a list of owners (clan members), with extended data.

| Icon        | Name                 | Number   | Members   |           |     |     |  |  |  |  |
|-------------|----------------------|----------|-----------|-----------|-----|-----|--|--|--|--|
| Heavy tanks | types: 9             | 80       |           |           |     |     |  |  |  |  |
| -           | 113                  | 1        | Show/Hide |           |     |     |  |  |  |  |
| 5           | Maus                 | 8        | Show/Hide |           |     |     |  |  |  |  |
| 5           | E-100                | E-100 13 |           | Show/Hide |     |     |  |  |  |  |
| 5           | AMX 50 B             | 6 🤇      | Show/Hide | >         |     |     |  |  |  |  |
|             |                      |          | _Quasar_  | 751       | 49% |     |  |  |  |  |
|             |                      |          | Centaures | 229       | 42% | (2) |  |  |  |  |
|             |                      |          | vuque     | 79        | 51% | 0)  |  |  |  |  |
|             |                      |          | Decept1on | 63        | 83% |     |  |  |  |  |
|             |                      |          | MrKatana  | 16        | 44% | (2) |  |  |  |  |
|             |                      |          | invino    | 6         | 50% |     |  |  |  |  |
| 5           | IS-7                 | 17       | Show/Hide |           |     |     |  |  |  |  |
| S           | IS-4                 | 16       | Show/Hide |           |     |     |  |  |  |  |
| 5           | T57<br>Heavy<br>Tank | 2        | Show/Hide |           |     |     |  |  |  |  |
| 5           | T110E5               | 16       | Show/Hide |           |     |     |  |  |  |  |
| Free        | FV215b               | 1        | Show/Hide |           |     |     |  |  |  |  |

### Current activity of clan's members

Table for the whole clan include data about total number of battles and battles in ClanWars for each member for two periods (last 7 and 30 days). This data begin to accumulate with the addition of the clan. They are fully valid after 7 and 30 days respectively.

|        |            |             |        |       | Activity for the period |      |            |           |      |            |         |          |  |
|--------|------------|-------------|--------|-------|-------------------------|------|------------|-----------|------|------------|---------|----------|--|
|        |            |             |        |       | Days: 7                 |      |            | Days: 30  |      |            | Profile |          |  |
| Days 🛆 | Member 🛆   | Position 🛆  | Tops 🛆 | [C] 🛆 | Battles 🛆               | CW 🗠 | CA:<br>0 △ | Battles 🛆 | CW 🗠 | CA:<br>0 △ | Days 🛆  | Status 🛆 |  |
| 371    | fluke      | leader      | 14     |       |                         |      |            | 5         |      |            |         |          |  |
| 457    | wildman_   | vice_leader | 2      |       |                         |      |            |           |      |            |         |          |  |
| 1300   | Alesss87   | vice_leader | 0      |       |                         |      |            |           |      |            |         |          |  |
| 1188   | aidman     | vice_leader | 6      |       | 5                       |      |            | 128       |      |            |         |          |  |
| 110    | Event      | treasurer   | 3      |       |                         |      |            |           |      |            |         |          |  |
| 565    | alienraven | diplomat    | 7      |       |                         |      |            | 66        |      |            |         |          |  |
| 1306   | Zephid     | diplomat    | 9      |       |                         |      |            | 156       |      |            |         |          |  |
| 1348   | Evilly     | diplomat    | 34     |       | 100                     |      |            | 405       |      |            |         |          |  |
| 935    | Finister   | commander   | 20     |       | 33                      |      |            | 92        |      |            |         |          |  |
| 1349   | Reytar1979 | commander   | 7      |       | 9                       |      |            | 18        |      |            |         |          |  |
| 1348   | VictorKis  | commander   | 13     |       |                         |      |            | 9         |      |            |         |          |  |

In the "status" column displays a short text message from a clan member. This message the player can enter in the appropriate filed on his profile page. Apart from the general table of clan members, the status is also displayed in the tables of participants in the control section of the tank companies.

Also, there are a pages with individual detailed information for every clan member.

Above the calendar cards with information about the player battles by day there's a link "History". Clicking on it, you can see the history of the fighting by days, starting with the addition to the site.

Premium mode of servicing allow detailed information (by the types of tanks) about current activity (week, month) of the clan members, detailed figures of battles for each day on certain tanks, history of battles at a certain tank.

## Account activity: May 9, 2014

| Icon 🛆 | Name 🛆              | Battles 🗢 |
|--------|---------------------|-----------|
| 5      | Indien-Panzer       | 6         |
| 5      | G.W. Tiger (P)      | 4         |
|        | Centurion Mk. I     | 2         |
| Ś      | Type 4 Chi-To       | 2         |
| 6      | Conqueror           | 1         |
| Ś      | T-34-2              | 1         |
| 2 mars | Crusader 5.5-in. SP | 1         |
| Ś      | WZ-132              | 1         |
| 6      | A-44                | 1         |
|        |                     | items: 9  |

## By models of tanks

| Icon A | Nama A          | Battles for the period |            |  |  |  |  |
|--------|-----------------|------------------------|------------|--|--|--|--|
| ICON 🛆 | Name 🛆          | Days: 7 🗠              | Days: 30 🤝 |  |  |  |  |
| 5      | G.W. Tiger (P)  | 13                     | 53         |  |  |  |  |
| 6      | A-44            | 4                      | 51         |  |  |  |  |
|        | Centurion Mk. I | 8                      | 43         |  |  |  |  |
| 6      | Conqueror       | 7                      | 43         |  |  |  |  |
| 5      | Indien-Panzer   | 3                      | 42         |  |  |  |  |
| Š      | WZ-132          | 6                      | 35         |  |  |  |  |
|        | T 24 2          | 2                      | 20         |  |  |  |  |

## Account activity: May 9, 2014

| Icon 🛆 | Name 🛆              | Battles 🗢 |
|--------|---------------------|-----------|
| 5      | Indien-Panzer       | 6         |
| 5      | G.W. Tiger (P)      | 4         |
|        | Centurion Mk. I     | 2         |
| Ś      | Type 4 Chi-To       | 2         |
| 6      | Conqueror           | 1         |
| Ś      | T-34-2              | 1         |
| 2 mars | Crusader 5.5-in. SP | 1         |
| Ś      | WZ-132              | 1         |
| 6      | A-44                | 1         |
|        |                     | items: 9  |

### Complete history of battles on the tank G.W. Tiger (P)

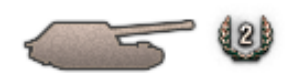

| January 2014 |      |                |                |     |         |     |  |  |  |  |
|--------------|------|----------------|----------------|-----|---------|-----|--|--|--|--|
| Mon          | Tue  | Wed            | Thu            | Fri | Sat     | Sun |  |  |  |  |
|              |      | 1              | 2              | з   | 4       | 5   |  |  |  |  |
| 6            | 7    | 8              | 9              | 10  | 11      | 12  |  |  |  |  |
| 13           | 14   | 15             | 16             | 17  | 18      | 19  |  |  |  |  |
| 20           | 21 🗢 | 22<br><b>2</b> | 23             | 24  | 25<br>1 | 26  |  |  |  |  |
| 27           | 28   | 29             | 30<br><b>3</b> | 31  |         |     |  |  |  |  |

| February 2014 |        |     |         |    |     |                |  |  |  |  |
|---------------|--------|-----|---------|----|-----|----------------|--|--|--|--|
| Mon           | Tue    | Wed | Thu Fri |    | Sat | Sun            |  |  |  |  |
|               |        |     |         |    | 1   | 2              |  |  |  |  |
| з<br>1        | 4<br>1 | 5   | 6       | 7  | 8   | 9              |  |  |  |  |
| 10            | 11     | 12  | 13<br>1 | 14 | 15  | 16<br><b>2</b> |  |  |  |  |
| 17            | 18     | 19  | 20      | 21 | 22  | 23             |  |  |  |  |
| 24            | 25     | 26  | 27      | 28 |     |                |  |  |  |  |

### Forming and supporting a clan company

This function is intended to help clan company commanders manage company composition, select appropriate setup of the vehicles for particular battles, pick company members by availability of a certain vehicle in their hangars and by playing skills they have on that vehicle.

#### 5.1 How much does it cost?

It is free.

#### 5.2 Where to start from?

If your clan isn't added to this service yet, you can add it using the submission form on the homepage and waiting for approval. Initial loading data for a clan may take few minutes, and depend on the current load on the server.

Then authorize via wargaming.net OpenID (the "Sign in" link above) and open the page of your clan in the service, clicking the clantag link, that appears in place of the "Sign in" link after you authorize.

If you are a member of the administration of your clan (a commander, a deputy commander, a recruiter, a field commander), the "Management" link will be available to you. Following this link you can see an empty table of clan's companies and the "New company" link above.

#### 5.3 How to create a company?

Click the "New company" link. You should specify a tag and a name for your new company.

Tag is a unique id of your company in the clan, it is specified upon creation of the company and cannot be changed later. The tag must be one number or one Latin symbol.

Name is an arbitrary string that will be displayed in the company list. The name of a company can be changed later.

Put checkmarks in the leftmost column of the clan member list near the names of those people you would like to include into the new company and click the "Form a company" button below.

### 5.4 What are company setups and what are they for?

Company setup is a set of tanks you plan using in a battle. By creating a company setup you can review vehicles of a certain configuration company members have and evaluate their gaming skills on given machines from the setup.

Immediately after creating, a company has no setups. To create a company setup, click the "New setup" link from the company editor page. You can use the company type dropdown list and vehicle level links to filter out the list of displayed vehicles. Name the setup (the name will be displayed in the setup table), select tank models for this setup, specify the number of tanks of each type and click the "Save" button in the bottom of the page.

This will open this company setup page. For each company member, if he has appropriate vehicles listed in the setup, the win percentage and the number of battles fought on the corresponding vehicle is shown.

You can create unlimited number of setups for a company - for various battle types, maps and so on.

### 5.5 What about non-absolute setups, say champion?

If you try to create a non-absolute setup for a company (for example, a champion setup) you'll find that no company members have tanks for such a setup. Nevertheless you do have machines in your garage that meet the setup. That is because the service automatically detects top vehicles members have, but for non-top tanks the owner of the account must notify the service explicitly.

This can be done as follows. Authorize in the service (see "Where to start from?"). In the upper part of the page you will see the "Your\_nickname" link. By following this link you will open your profile. There you can see the list of non-top tanks you played at least one battle on since clan data were updated last time. Select tanks you currently possess in your garage and click the "Save settings" button.

Then, after you are back into the company editor, you will see data on your vehicles in the non-absolute setup of your account. If you want to have the complete information for non-absolute setups (which is especially important after "Seasons" was introduced on the CW), all members of your company must do the same. You can control which company members have selected their non-top tanks and who have not by looking to the "Profile" column in the company member table of the company editor. The cells of this table display the number of days since a player updated his profile.

If a player didn't save his profile yet, the corresponding cell is empty.

# 5.6 How to select combatants based on vehicle setups used by the company?

If a company member doesn't meet the requirements anymore for some reason, you can delete him from the list of company members. To do this, check his nickname in the leftmost column of the table and select the "Remove from company" in the dropdown list above the table and click "Execute".

If you are lack of combatants having certain skills or running certain vehicles for the company setup, open this setup's page and click the "Add members" link. A list of clan members who are not in your company yet and who have at least one tank from the current company setup will be shown. Columns of the table will display win rate and the number of battles on the corresponding machine.

In the left column mark all clan members that meet your criteria and click the "Add selected" button.

### 5.7 What is an stuff list of a setup and what is it for?

By analyzing vehicle possession, experience and skills of company members as part of a certain setup you as a field commander should decide what tank each company member should run. You can formalize your decisions as an stuff list of the setup. Put the checkmark in the corresponding cell of the member table of the selected setup and click the "Save members roles in setup" button.

The table "Stuff list" displays nicknames of players who should play the corresponding tanks of the setup, according to you. You do not have to assign a particular tank to the member in each setup, or you can assign several tanks for him in order for him to be able to replace some other member.

If the public section "Companies", the organization list will show in the table of company setups and will become available to all clan members. This information can be useful for company members to define priorities and to decide which tanks should be top-equipped (like premium ammunition, consumables, crew training etc.)

# 5.8 How can I be sure the information about my company won't be passed to rivals of our clan?

• All information gathered by the service is obtained from the public pages of the worldoftanks.eu portal and can be gathered regardless of whether you use this service or not.

The data on setups you're using and distribution of members across vehicles is available to competitors teams on each battle. \* The only significant information not available from other sources is data on non-top machines in hangars of members. If you believe this information can have some value for your rivals, you can stop using the above mentioned functions for non-absolute companies (champion etc.) \* You can disable public access for your clan data by enabling the "Access to clan members only" option in the "Management" section (this function is only available in the paid modes).

### Example of usage the clan's company function

Let's say you're a field commander SerB of the WG clan and you've been assigned a task to create an effective company to fight in CW. The first goal is to land on GM on the map "Sand river".

| Tank com                                 | panies |           |
|------------------------------------------|--------|-----------|
| Read about functions of clan's companies |        |           |
| New company 🗸                            | (      |           |
| Tag 🔺                                    | Name 🛆 | Members 🛆 |

Authorize on the site, switch to the WG clan page and open "Management". Click the "New company" link.

#### New company

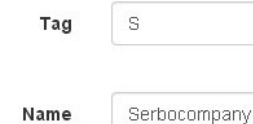

Company tag is a one digit or a one latin symbol, and must be unique for each company in the clan. The tag of the company cannot be changed later.

Company name as it appears in table of the companies. You can change it later.

### Select members for new company

|   |            | Activity for the period |           |            |         |           |      |         |           |     |         |          |
|---|------------|-------------------------|-----------|------------|---------|-----------|------|---------|-----------|-----|---------|----------|
|   |            |                         | Days: 7   |            | /       | Days: 30  |      |         | Total     |     | Profile |          |
|   | Member 🗠   | [c]                     | Battles 🤝 | <b>w</b> ⊳ | CA: 0 🗠 | Battles 🛆 | CW 🗠 | CA: 0 🗠 | Battles 🛆 | % 🛆 | Days 🛆  | Status 🛆 |
|   | Midnight   |                         | 372       |            |         | 1141      |      |         | 28718     | 55  |         |          |
|   | Eug        |                         | 265       |            |         | 593       |      |         | 13856     | 57  |         |          |
|   | hellkitten |                         | 233       |            |         | 513       |      |         | 17713     | 58  |         |          |
|   | GrimRat    |                         | 175       |            |         | 424       |      |         | 16222     | 54  |         |          |
|   | Tortik     |                         | 174       |            |         | 592       |      |         | 27052     | 54  |         |          |
| - | Inkvizicia |                         | 153       |            |         | 226       |      |         | 11116     | 63  |         |          |

You see plenty of nicknames, but you don't know who well they all play. That's why you decide to select accounts with maximum battles executed for the last week. You don't need combatants with 10 battles a week in your company, do you?

Sort the table of the clan members by "Activity for period", "Days: 7", "Battles" in the descending order by clicking the title of that column. You should select first 14 players in the left column, then locate and select yourself. Then you specify a tag and a company title in the corresponding fields and click the "Form a company" button below.

#### Notice.

Top vehicles

\*Member activity data begin accumulating since the moment the clan was added to the website. If you just added your clan to the website, the activity data will not be available.

Complete data on player activity for last 7 and 30 days will be available after a week and a month respectively starting from the moment the clan was added. Besides, it also matters how regularly you update the data of your clan, if a free mode of service is used.

In this example, the WG clan is serviced since 2012 and data are automatically renewed daily. So you have full and reliable information on activity of members during the given period.\*

### Company [S] "Serbocompany"

Rename company

Company setups New setup

You can create a company commander setups - the sets of tanks, used by a company for a certain type of fights. For example, for battles in Clan Wars for a specific map, battles with "champion" companies, and so on. Click on setup name or a tank icon, for view with these settings.

Remove company

Select action

| Name 🛆 | Vehicles |  |
|--------|----------|--|
| 2      |          |  |

#### Company members

For selected members

|           |       | Activity for | the peri | od      |           |      |         |           |     |         |          |
|-----------|-------|--------------|----------|---------|-----------|------|---------|-----------|-----|---------|----------|
|           |       |              | Days: 7  |         | Days: 30  |      |         | Total     |     | Profile |          |
| Member 🔺  | [C] 🛆 | Battles 🛆    | CW 🗠     | CA: 0 🗠 | Battles 🛆 | CW 🗠 | CA: 0 🗠 | Battles 🗠 | % △ | Days 🛆  | Status 🛆 |
| ADckii    | [S]   | 130          |          |         | 624       |      |         | 14827     | 53  |         |          |
| BYBY3EJIA | [S]   | 101          |          |         | 565       |      |         | 26989     | 55  |         |          |
| Eug       | [S]   | 265          |          |         | 593       |      |         | 13856     | 57  |         |          |
| Evilly    | [S]   | 94           |          |         | 414       |      |         | 19192     | 58  |         |          |

Now switch to the company editor. You should decide what vehicles your new company will play.

Suppose, you decided to use the following setup for the task: two arty "Object 261", 3 "Bat. Chattillons", 2 tank destroyers "Object 268", 8 T-62A. Click the "New setup" link.

Open the list of X level vehicles and select tanks we need with checkmarks. Specify the desired number in the boxes that appears next to tanks. Name the setup and click the "Save" button at the bottom of the page.

Now open the company setup edit page. Here you can see what machines company members have and their skill level on those vehicles (win rate and the number of executed battles).

You should decide which players will run which vehicle. Let's start with batchats. Sort the table by win rate on batchats by clicking the "Bat.-Chatillon 25 T" column title. So we set batchat as a default tank for hellkitten, justpinka and Evilly players. Click the "Save members roles in setup" button.

21

# Company setup

### Back to company edit

| Name: | CW sand rive | er |
|-------|--------------|----|
| Type: | absolute     | •  |

### Tier X:

| 5  | E 100            |   |
|----|------------------|---|
| 5  | C AMX 50 B       |   |
| 5  | 🔲 Maus           |   |
| 0  | 🔲 VK 72.01 (K)   |   |
| 5  | T110E5           |   |
| S  | □ 113            |   |
| Š  | 🔲 IS-7           |   |
| 5  | <b>IS-4</b>      |   |
| 5  | 🔲 T57 Heavy Tank |   |
| 3  | 🗆 F¥215b         |   |
| 5  | □ 121            |   |
| 5  | 🔲 E 50 Ausf. M   |   |
| ma | T COA            | 8 |

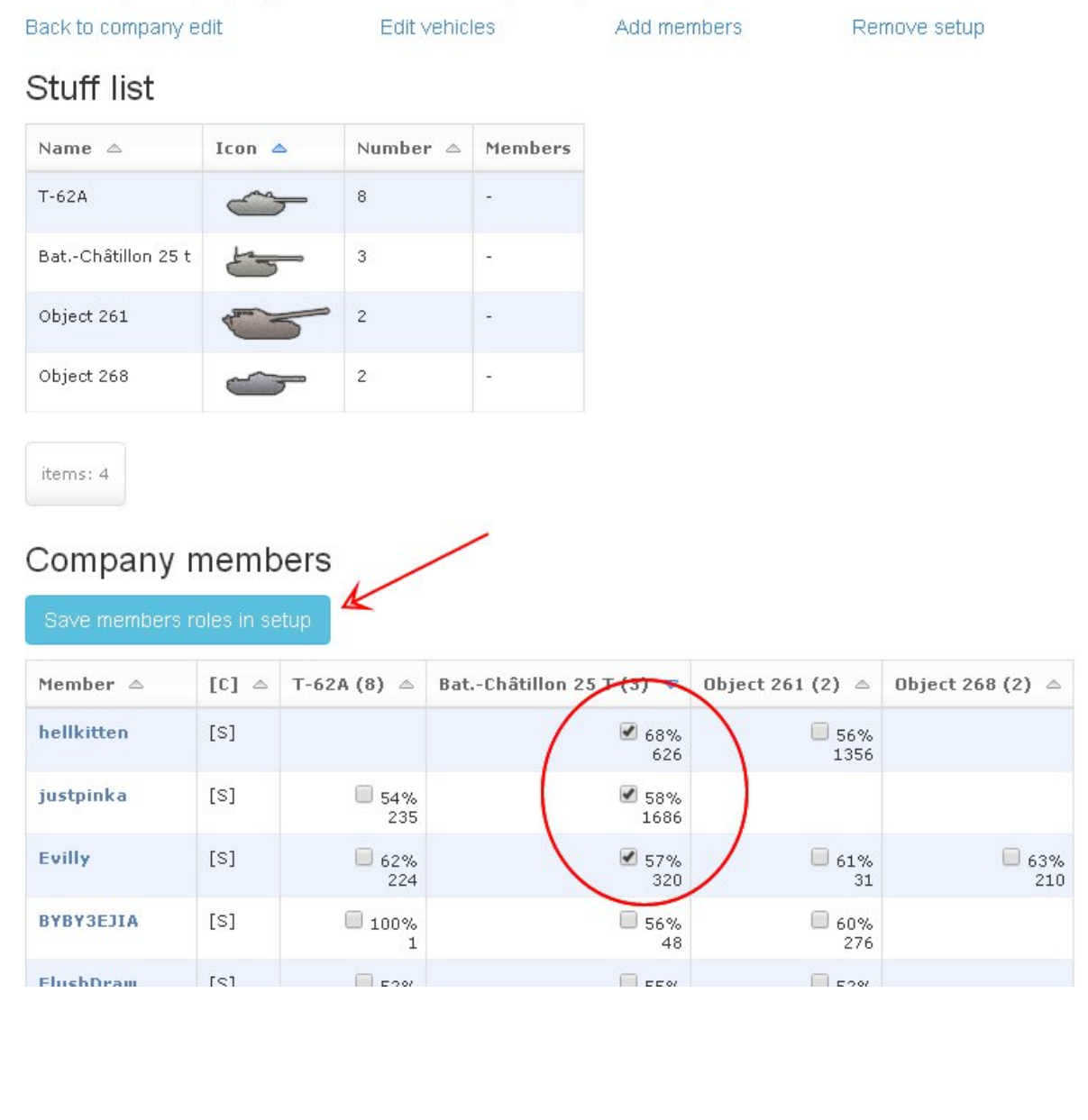

### Company [S] "Serbocompany" setup "CW sand river"

22

Players we selected appear in the "Stuff list" table below the "Company members" table.

Edit vehicles

## Company [S] "Serbocompany" setup "CW sand river"

Back to company edit

Add members

Remove setup

### Stuff list

| Name 🛆            | Icon 🛆                                                                                                    | Number 🛆 | Members                                                    |   |
|-------------------|----------------------------------------------------------------------------------------------------|----------|------------------------------------------------------------|---|
| T-62A             | <u> </u>                                                                                                    | 8        | -                                                          | / |
| BatChâtillon 25 t | the second second secon | 3        | hellkitten 68% 626<br>justpinka 58% 1686<br>Evilly 57% 320 |   |
| Object 261        | 100                                                                                                    | 2        | -                                                          |   |
| Object 268        | ~~~                                                                                                    | 2        | -                                                          |   |

items: 4

### Company members

| Save members roles in setup |       |             |                         |                  |                  |  |  |  |  |
|-----------------------------|-------|-------------|-------------------------|------------------|------------------|--|--|--|--|
| Member 🛆                    | [C] 🗠 | T-62A (8) 🛆 | BatChâtillon 25 T (3) 🗢 | Object 261 (2) 🛆 | Object 268 (2) 🛆 |  |  |  |  |
| hellkitten                  | [S]   |             | ✓ 68%<br>626            | 56%<br>1356      |                  |  |  |  |  |
| iustoinka                   | [S]   | 54%         | ✓ 58%                   |                  |                  |  |  |  |  |

Repeat these steps for the rest vehicles in your setup. Eventually, you'll have the following results.

The company is up to strength with artys, batchats and 268, but we still miss two T-62A.

At the same time players GrimRat and Sorell either do not have the corresponding machines or have too low skills for your victorious company.

You must find players for two MTs. Click the "Add members" link.

The opened table lists all clan members that aren't part of your company yet and do have at least one tank from your current setup. Sort the table by the "T-62A" column by clicking the title of this column.

Players having the highest win rate in this list played too little battles on this vehicle, so we select the players fluke and Inaki. They has enough battles of this machine and his win rate is also acceptable. Click the "Add selected" button.

On the setup edit page find the new company members and assign "T-62A" as a default tank to him by putting the checkmark in the corresponding cell and clicking the "Save members roles in setup" button.

Now you should expel all scrubs spoiling your victorious company without mercy. Click the "Back to company edit" link.

Select all combatants you don't need in the left column, select "Remove from company" and click the "Execute" button.

### Company members

| Member 🛆       | [C] 🛆 | T-62A (8) 🛆  | BatChâtillon 25 T (3) 🗅 | Object 261 (2) 🛆 | Object 268 (2) 🛆  |
|----------------|-------|--------------|-------------------------|------------------|-------------------|
| ADckii         | [S]   | ✓ 54%<br>308 |                         | 51%<br>1348      | <b>50%</b>        |
| BYBY3EJIA      | [S]   | □ 100%<br>1  | 56%<br>48               |                  |                   |
| Eug            | [\$]  |              | 🔲 37%<br>54             | ✓ 59%<br>244     | 🔲 42%<br>98       |
| Evilly         | [S]   | □ 62%<br>224 | ✓ 57%<br>320            | 61%<br>31        | 63%<br>210        |
| FlushDraw      | [S]   | ✓ 52%<br>190 | 55%<br>431              | 52%<br>493       |                   |
| GrimRat        | [S]   |              |                         |                  | 50%<br>282        |
| hellkitten     | [S]   |              |                         | 56%<br>1356      |                   |
| Inkvizicia     | [S]   |              |                         | 67%<br>683       | 60%<br>278        |
| justpinka      | [S]   | 54%<br>235   | ✓ 58%<br>1686           |                  |                   |
| Midnight       | [S]   |              | 52%<br>1494             |                  | <b>4</b> 8%<br>60 |
| Roland_Diskein | [S]   | 100%<br>5    | 54%<br>220              | 57%<br>145       | ✓ 69%<br>16       |
| SerB           | [S]   | ✓ 52%<br>125 | 53%<br>91               | 58%<br>31        |                   |
| Sorell         | [S]   |              |                         |                  |                   |
| Tortik         | [S]   |              | 48%<br>142              | 51%<br>218       | ✓ 52%<br>89       |
| _I_F_          | [S]   | <b>₹</b> 59% |                         | <b>a</b> 43%     | <b>3</b> 6%       |

| Back to company e | Back to company edit |          |                                                                                                    | ers Remove setup |
|-------------------|----------------------|----------|----------------------------------------------------------------------------------------------------|------------------|
| Stuff list        |                      |          |                                                                                                    | N N              |
| Name 🛆            | Icon 🛆               | Number 🛆 | Members                                                                                                    |                  |
| T-62A             | <u>~</u>             | 8        | Inkvizicia 59% 572<br>ADckii 54% 308<br>Midnight 56% 32<br>_I_F_ 59% 27<br>FlushDraw 52% 190<br>SerB 52% 125 |                  |
| BatChâtillon 25 t | 5                    | 3        | Evilly 57% 320<br>hellkitten 68% 626<br>justpinka 58% 1686                                                   |                  |
| Object 261        | 1000                 | 2        | Eug 59% 244<br>BYBY3EJIA 60% 276                                                                             |                  |
| Object 268        | -                    | 2        | Roland_Diskein 69% 16<br>Tortik 52% 89                                                                       |                  |

items: 4

### Company members

| Save member      | s roles in se | etup         |                         |                  |                  |
|------------------|---------------|--------------|-------------------------|------------------|------------------|
| Member 📥         | [C] 🛆         | T-62A (8) 🛆  | BatChâtillon 25 T (3) 🛆 | Object 261 (2) 🛆 | Object 268 (2) 🛆 |
| ADckii           | [S]           | ✓ 54%<br>308 |                         | 51%<br>1348      | 50%<br>123       |
| <b>BYBY3EJIA</b> | [S]           | 100%         | 56%                     | ☑ 60%            |                  |

### Select members for company [S] "Serbocompany"

Showing members of the clan, who does not have membership in this company, and having at least one tank from the setup "CW sand river".

| Ad | Add selected Back to setup view |                  |                          |                  |                  |  |  |  |  |  |
|----|---------------------------------|------------------|--------------------------|------------------|------------------|--|--|--|--|--|
|    | Member 🛆                        | [0 🛆 T-62A (8) 🗢 | Bat-Châtillon 25 T (3) △ | Object 261 (2) 🛆 | Object 268 (2) 🗅 |  |  |  |  |  |
|    | fluke                           | 75%<br>363       |                          |                  |                  |  |  |  |  |  |
|    | mx                              | 74%<br>23        | 74%<br>125               | 68%<br>71        | 73%<br>89        |  |  |  |  |  |
|    | Pyzir                           | 70%<br>20        | 54%<br>190               | 54%<br>206       |                  |  |  |  |  |  |
|    | Inaki                           | 69%<br>501       | 66%<br>574               | 52%<br>330       | 60%<br>106       |  |  |  |  |  |
|    | ny3blpbku_co_gHa                | 67%<br>129       | 69%<br>652               | 66%<br>808       | 71%<br>222       |  |  |  |  |  |
|    | Kristalys                       | 66%              | 63%                      | 59%              |                  |  |  |  |  |  |

|   | Company           | / [S] "Se                                                                                                    | erboco     | mpany" setu                                                                                                    | p "CW s | sand river"  |
|---|-------------------|----------------------------------------------------------------------------------------------------|------------|----------------------------------------------------------------------------------------------------|---------|--------------|
| < | Back to company e | dit                                                                                                    | Edit vehic | les Add memb                                                                                                    | ers     | Remove setup |
|   | Name 🛆            | Icon 🔺                                                                                                    | Number 🗠   | Members                                                                                                    |         |              |
|   | Т-62А             | <u></u>                                                                                                    | 8          | ADckii 54% 308<br>fluke 75% 363<br>FlushDraw 52% 190<br>Inaki 69% 501<br>Inkvizicia 59% 572<br>Midnight 56% 32<br>SerB 52% 125<br>_I_F_ 59% 27 |         |              |
|   | BatChâtillon 25 t | 5                                                                                                    | 3          | Evilly 57% 320<br>hellkitten 68% 626<br>justpinka 58% 1686                                                                                     |         |              |
|   | Object 261        | the second second secon | 2          | BYBY3EJIA 60% 276<br>Eug 59% 244                                                                                                    |         |              |
|   | Object 268        |                                                                                                    | 2          | Roland_Diskein 69% 16<br>Tortik 52% 89                                                                                                    |         |              |

Switch to the public section "Companies", find our company, click it and below the member table find the table of company setups, click the "CW sand river" line and see our glorious setup.

Publish the link to this page on clan's forum to notify members that they are enrolled to the new company and informs them on which tanks they should prepare for CW battles by purchasing premium consumables and ammunition.

The task assigned by clan command is accomplished.

#### Disclaimer.

Tags of clans, player nicknames and their skill levels used in the above example are fictional. Any resemblances are coincidental.

|   |                |       | Activity for | the peri | od      |           |      |         |           |     |         |        |
|---|----------------|-------|--------------|----------|---------|-----------|------|---------|-----------|-----|---------|--------|
|   |                |       | Days: 7      |          |         | Days: 30  |      |         | Total     |     | Profile |        |
|   | Member 🛆       | [C] 🛆 | Battles 🛆    | CW 🛆     | CA: 0 🛆 | Battles 🛆 | CW 🗠 | CA: 0 🗠 | Battles 🛆 | % 🛆 | Days 🛆  | Status |
|   | ADckii         | [S]   | 130          |          |         | 624       |      |         | 14827     | 53  |         |        |
|   | BYBY3EJIA      | [S]   | 101          |          |         | 565       |      |         | 26989     | 55  |         |        |
|   | Eug            | [S]   | 265          |          |         | 593       |      |         | 13856     | 57  |         |        |
|   | Evilly         | [S]   | 94           |          |         | 414       |      |         | 19192     | 58  |         |        |
|   | fluke          | [S]   |              |          |         | 5         |      |         | 13248     | 66  |         |        |
|   | FlushDraw      | [S]   | 70           |          |         | 292       |      |         | 16724     | 54  |         |        |
| • | GrimRat        | [s]   | 175          |          |         | 424       |      |         | 16222     | 54  |         |        |
|   | hellkitten     | [S]   | 233          |          |         | 513       |      |         | 17713     | 58  |         |        |
|   | Inaki          | [S]   | 67           |          |         | 374       |      |         | 24494     | 60  |         |        |
|   | Inkvizicia     | [S]   | 153          |          |         | 226       |      |         | 11116     | 63  |         |        |
|   | justpinka      | [S]   | 89           |          |         | 450       |      |         | 18454     | 57  |         |        |
|   | Midnight       | [s]   | 372          |          |         | 1141      |      |         | 28718     | 55  |         |        |
|   | Roland_Diskein | [S]   | 107          |          |         | 410       |      |         | 25995     | 58  |         |        |
|   | SerB           | [s]   | 36           |          |         | 321       |      |         | 20100     | 53  |         |        |
| • | Sorell         | [S]   | 104          |          |         | 390       |      |         | 2124      | 58  |         |        |
|   | Tortik         | [2]   | 174          |          |         | 592       |      |         | 27052     | 54  |         |        |

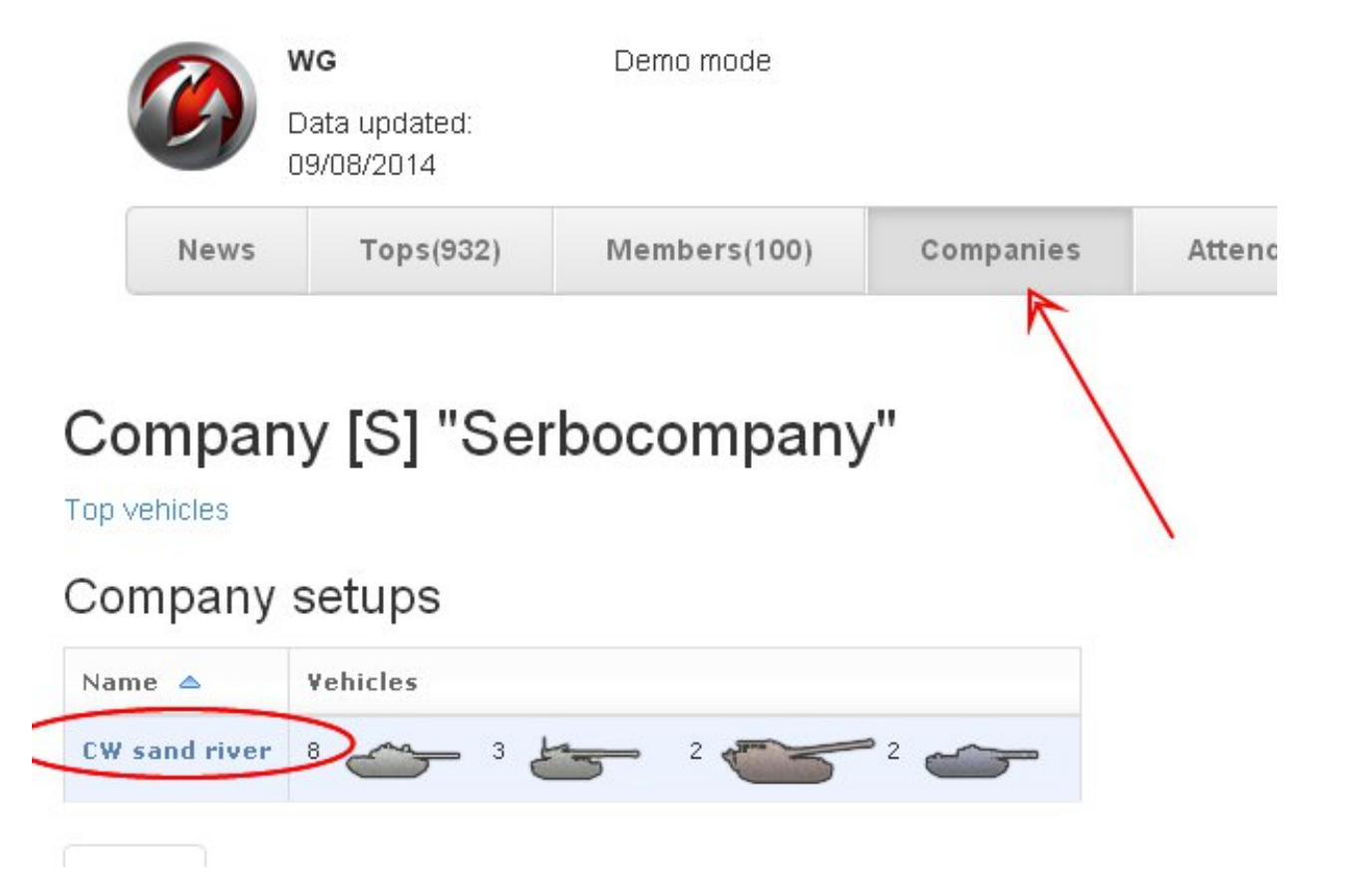

### Company [S] "Serbocompany" setup "CW sand river"

| Name 🗠            | Icon 🛆  | Number 🗠 | Members                                                                                                    |
|-------------------|---------|----------|----------------------------------------------------------------------------------------------------|
| Т-62А             | <u></u> | 8        | ADckii 54% 308<br>fluke 75% 363<br>FlushDraw 52% 190<br>Inaki 69% 501<br>Inkvizicia 59% 572<br>Midnight 56% 32<br>SerB 52% 125<br>_I_F_ 59% 27 |
| BatChâtillon 25 t | 43      | 3        | Evilly 57% 320<br>hellkitten 68% 626<br>justpinka 58% 1686                                                                                     |
| Object 261        | 5       | 2        | BYBY3EJIA 60% 276<br>Eug 59% 244                                                                                                    |
| Object 268        | 6       | 2        | Roland_Diskein 69% 16<br>Tortik 52% 89                                                                                                    |

### Attendance at events

With this function, you can control the attendance of clan events (trainings, companies, CW, 7/42, strongholds).

Table of a clan members in the columns "CA" shows the number of events in which the player participated during the relevant period. Sorting the list of participants by this column, you can detect the participants taking an active part in the life of the clan, and participants who ignore the clan events.

| Activity for | the peri | od         |           |    |        |
|--------------|----------|------------|-----------|----|--------|
| Days: 7      |          |            | Days: 30  | V  | $\sim$ |
| Battles 🛆    | CW 🗠     | CA:<br>3 △ | Battles 🛆 | cw | CA:    |
| 61           | 6        | 3          | 348       | 41 | 3      |
| 73           | 1        | 3          | 337       | 4  | 3      |
| 199          | 5        | 3          | 1049      | 37 | 3      |
| 147          | 2        | 3          | 704       | 17 | 3      |
| 148          | 3        | 3          | 566       | 26 | 3      |
| 471          | 4        | 2          | 972       | 9  | 3      |

In the data section of the player in the "Attendance" displays a history of participation of the player into clan events, with received positive and negative evaluations.

In the clans section in the "Attendance" displays a table of activity commanders with data on how many activities commander led. If in the report about the event you stated the number of battles and victories, then the winrates will be calculated.

## Participate in clan events

Over the past 30 days has been involved in 3 of the 4 clan events

| The date and time | displayed o | Euro           | pe/Mo | oscow +04:00 |             |
|-------------------|-------------|----------------|-------|--------------|-------------|
| Date 🗠            | Туре 🛆      | Commander 🛆    |       |              | Note 🗠      |
| 26.08.2014 22:36  | CW          | _PORSCHE_PANAI | MERA_ | 0            |             |
| 26.08.2014 22:05  | training    | MyDoc333       |       | •            | delay       |
| 11.08.2014 20:36  | CW          | abram333       |       |              |             |
| 28.08.2014 20:49  | stronghold  | _PORSCHE_PANAI | MERA_ | 0            | good AMX100 |

All these data are taken from reports about events, that are created in this section. The event can consist of a single battle or a series of battles (for example, a tournament for the landing). Each event must have a single commander.

Creating a report on the event will take a minimum of time. Simply upload the .wotreplay file, check the position of commander into automatically generated list (or the player who carried out the training), and then click "Save."

In addition, if necessary, you can edit the list (add / remove members), set up the positive or negative remark to participant and upload additional .wotreplay files.

If you upload replays to the "Attendance" module, for these replays there are pages with advanced statistic and protocol of combat chat. To visit this page, you can click to link with the date in table of .wotreplay files at the report page.

Page with advanced statistics contains lists of commands with the following data for each participant:

- experience points
- frags
- · damaged and spotted enemyies
- damage dealt
- · damage assisted radio
- shots
- direct hits
- piercings
- · explosion hits
- · potential damage received
- mileage

Board member of the clan (leader/vice-leader or position from a custom list) must approve the report by clicking the appropriate button. After that, the data from the report will be added into overall statistics of a clan.

## Clan action

| The date | and time displayed on the | time zone: | Europe/M | loscow +0 | 4:00      | •   |
|----------|---------------------------|------------|----------|-----------|-----------|-----|
| Start    | 26.08.2014 22:36          |            |          |           |           |     |
| Туре     | CW                        | •          | Battles  | 1         | Victories | 1   |
| Note     | P_BY Asia                 |            |          |           |           |     |
|          | Select action             |            |          | •         | Execu     | ite |

### Replays

Add replay(s)

| Date 🤝           | Type 🗠 | Map 🛆   | Tank 🛆       | Member 🛆 | Victory 🗠 | TTL △ |
|------------------|--------|---------|--------------|----------|-----------|-------|
| 26.08.2014 22:36 | CW     | 51_asia | germany-Maus | vb64     | 0         | 8     |

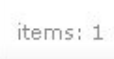

### Participants

Add members

|   | Member 🛆    | Companies 🛆 | Commander |   | Note 🗠     |
|---|-------------|-------------|-----------|---|------------|
|   | dimka987654 |             |           | 0 | 4K damage! |
|   | DrFlood1990 | [a]         |           | • |            |
|   | gegege      |             |           | 0 |            |
|   | Macc84      |             |           | • | poor light |
| - | METT        |             | -         | 0 |            |

### Clan actions

Read about functions of attendance control

The date and time displayed on the time zone: Europe/Moscow +04:00

#### Activity of commanders (during the last 30 days)

|                    |         | Includir | ng   |       |       |       |      |           |                |
|--------------------|---------|----------|------|-------|-------|-------|------|-----------|----------------|
| Commander 🗠        | Total 🤝 | Trn 🛆    | CW 🗠 | Abs 🗠 | Oth 🛆 | 742 🗅 | SH 🗠 | Battles 🛆 | Victories, % 🛆 |
| MyDoc333           | 1       | 1        |      |       |       |       |      |           |                |
| abram333           | 1       |          | 1    |       |       |       |      | 1         |                |
| _PORSCHE_PANAMERA_ | 1       |          | 1    |       |       |       |      | 1         | 100            |

items: 3

Reports

ile from scratc

| Date 🗢              | Туре 🛆     | Commander 🛆        | Battles 🛆 | Victories 🗠 | Compiler 🛆 | Approved 🗠               | Note 🗠           |
|---------------------|------------|--------------------|-----------|-------------|------------|--------------------------|------------------|
| 28.08.2014<br>20:49 | stronghold | _PORSCHE_PANAMERA_ | 11        | 10          | vb64       | Approve                  |                  |
| 26.08.2014<br>22:36 | CW         | _PORSCHE_PANAMERA_ | 1         | 1           | vb64       | 02.09.2014<br>15:19 vb64 | P_BY Asia        |
| 26.08.2014<br>22:05 | training   | MyDoc333           |           |             | vb64       | 02.09.2014<br>15:19 vb64 | asia map explore |

### Clan's online statistic

For clans using paid plans ("Base" or "Premium"), a summary of the clan's daily activity is available in the "Online" tab. The cell for each day on the calendar shows each clan member who has had at least one battle that day. If you hover over the cell for a certain day, a tooltip will appear showing the clan members' average number of battles for that day.

### Clan's online

The calendars shows the number of clan members who has battles on a certain day, except stronghold's battles.

| Dece     | mber     | 2014            |                          |                 |              |             | Janu         | ary 2   | 015       |         |         |          |            |
|----------|----------|-----------------|--------------------------|-----------------|--------------|-------------|--------------|---------|-----------|---------|---------|----------|------------|
| Mon      | Tue      | Wed             | Thu                      | Fri             | Sat          | Sun         | Mon          | Tue     | Wed       | Thu     | Fri     | Sat      | s          |
| 1<br>21  | 2<br>29  | з<br>35         | 4<br>1                   | 5<br>27         | 6<br>6       | 7<br>18     |              |         |           | 1<br>18 | 2<br>21 | з<br>27  | 4<br>2'    |
| 8<br>5   | 9<br>32  | 10              | 11<br>32                 | 12<br><b>27</b> | 13<br>15     | 14<br>16    | 5<br>27      | 6<br>26 | 7<br>24   | 8<br>25 | 9<br>22 | 10<br>23 | 1 :<br>1 : |
| 15<br>16 | 16<br>24 | 17<br>13        | 18 <mark>12</mark><br>33 | /11/20<br>33    | 14 Act<br>34 | ive members | : 32 Average | numbe   | r of batt | les per | memb    | er: 7.7  | 2          |
| 22<br>39 | 23<br>48 | 24<br><b>46</b> | 25<br>25                 | 26<br>26        | 27<br>26     | 28<br>24    | 19           | 20      | 21        | 22      | 23      | 24       | 25         |
|          |          |                 |                          |                 |              |             |              | 07      | 20        | ~~      |         | ~ .      |            |

Click on cell into calendar for view detailed information for that day.

If your clan uses free plan, you can try this function for free by turning on the "Base" service mode for thirty days. To do this, the clan-leader or vice-leader needs to login on the clan panel site with their Wargaming OpenID and click "Free Trial" on the clan page. If the clan has already used a trial period, this feature is unavailable.

For clans using "Premium" plan, online information about the clan's hourly online activity and "Active members in the last N hours" widget are also available in the "Online" tab.

For each hour of the current and previous day, this chart shows the number of clan members who have had battles in this hour. The chart is updated at the beginning of every hour.

A similar graph can be seen for any day in the past, starting from the moment the clan starts using "Premium" mode. For this, click on the chosen day on the calendar in the "Online" tab.

If you click on the hour column in the chart, you can see the list of players, who have had battles during that hour. When viewing the results of a query, you can select any interval in hours (the size of interval cannot exceed 24 hours) for any day. On this day, the clan must have an active premium plan into clan-panel.

| The date and time displayed of | on the tim | ne zone: | GN  | /IT +00:00 | 1 | • |
|--------------------------------|------------|----------|-----|------------|---|---|
| O Active members in the last   | 3          | hour     | (S) | View       |   |   |

Except the data for the current hour. These data will be available at the beginning of the next hour.

### Graph of the battles by clan members per hours.

Click on bar of hour for view active members list

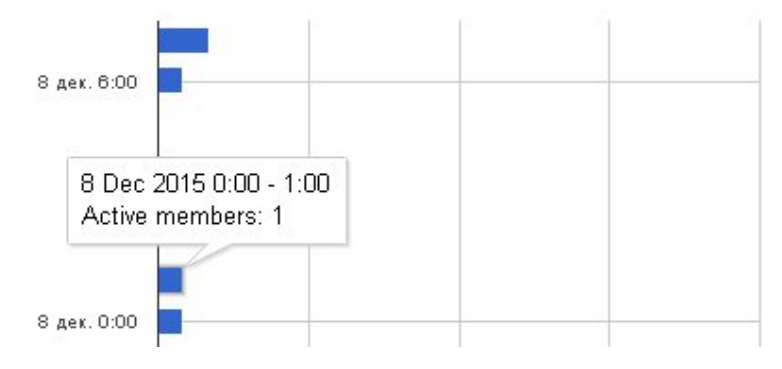

Player's names in that list are links through which you can view an hourly chart of the chosen player's battles for that day. The chart's bars represent the number of the player's battles for each hour.

Additionally, a similar chart for the present and previous days is available in the "Online" tab of the data section of the player's account.

### Clan's online

The date and time displayed on the time zone: GMT +00:00

During this period, the following members of the clan took part in the battles.

| 0  | De  | с  | • 20 | J15 | •  | 0  |  |
|----|-----|----|------|-----|----|----|--|
| Su | Мо  | Tu | We   | Th  | Fr | Sa |  |
|    |     | 1  | 2    | 3   | 4  | 5  |  |
| 6  | 7   | 8  | 9    | 10  | 11 | 12 |  |
| 13 | 14  | 15 | 16   | 17  | 18 | 19 |  |
| 20 | 21  | 22 | 23   | 24  | 25 | 26 |  |
| 27 | 28  | 29 | 30   | 31  |    |    |  |
| То | day |    |      |     |    |    |  |
| 0  |     | 0  | 2.00 | _   |    |    |  |

- 1 Bumbklaatt
- 2 Cristo\_
- 3 Darth\_Abaddon
- 4 GreyWind

## Current online activity

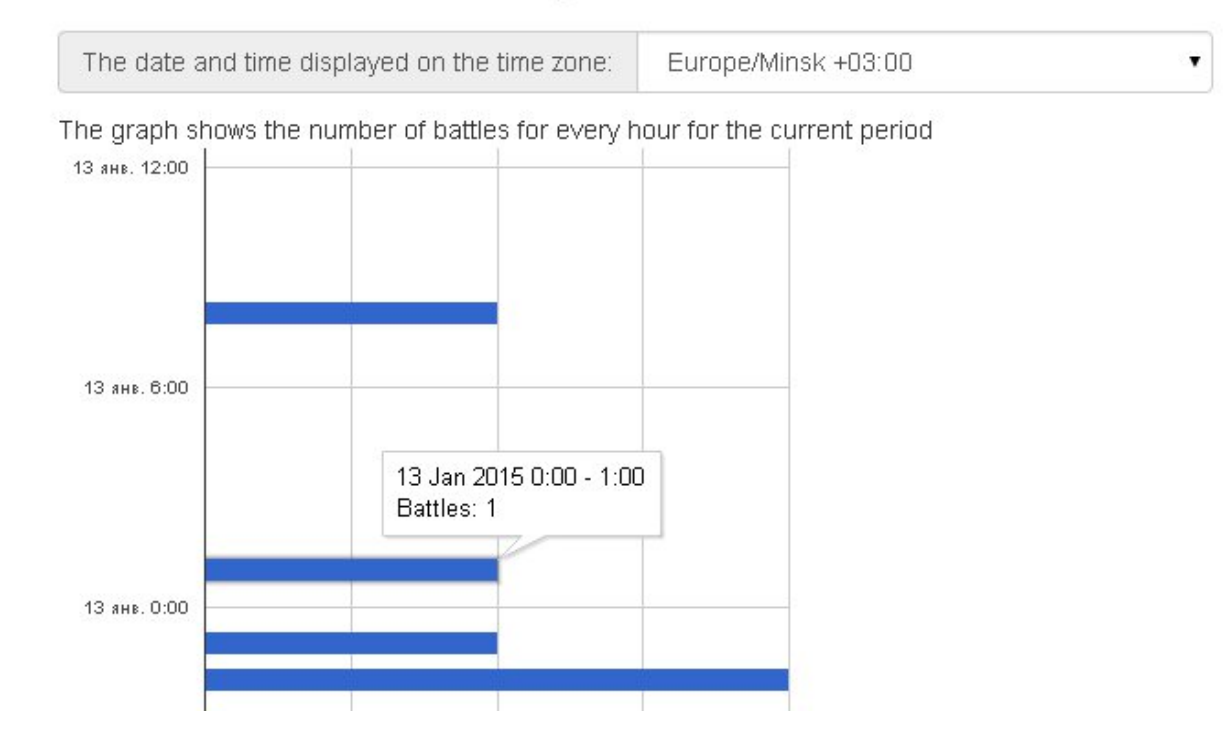

### Stronghold

If your clan has the "Attack and defense of Stronghold" mode enabled, you will be able to see a summary of all battles planned in the SH on the "Stronghold" tab. These data are read by the clan-panel from the Wargaming clan portal. The max "age" of the data is 10 minutes. If the data were last read more than 10 minutes ago, they will be automatically recalculated using the Wargaming portal.

Officers in your clan will have access to the "Defense of Stronghold" button on this page. Clicking it will open the defense schedule for your Stronghold.

### 9.1 Stronghold defense

The site clan-panel may help you solve the problem of protecting your Stronghold from hostile clans' attacks. This can be done by making alliances with other clans and attacking (covering) each other, thus preventing enemies from attacking the alliance clans.

The clan panel will automatically create lists of tasks for covering allies for each alliance member.

#### 9.2 How to create a new alliance

In order to create in new stronghold alliance and become its coordinator, a clan must not be a part of another alliance, have at least a level 5 stronghold and an activated defense mode.

- Go to the site clan-panel
- Click the "Sign in" button at the top of the page
- Go to the "Stronghold" tab
- Click the green button labelled "Defense of Stronghold" (available to clan officers)
- Click the green button labelled "Join an union or create new" (available to leader and vice-leader)
- Click the "Create Union" button

The new alliance has only one member - the clan that created it. The officers of the clan have the authority of the coordinators of the new alliance. A coordinator can send out invitations to join the alliance to other clans (up to 100 clans in an alliance).

To do that, he/she needs to enter the address of the official page of the clan being invited into a field under the table of clans and click the "Invite clan" button. For example, if you want to invite the [WG] clan into an alliance, you need to enter *http://eu.wargaming.net/clans/500000001* into the address field.

### 9.3 How to join an existing alliance

In order for a clan to be able to join an existing stronghold alliance, the coordinator of this alliance has to send them an invitation.

A join invitation can be accepted by a leader or vice-leader. That's what they need to do:

- Go to the site clan-panel
- Click the "Sign in" button at the top of the page
- Go to the "Stronghold" tab
- Click the green button labelled "Defense of Stronghold" (available to clan officers)
- Click the green button labelled "Join an union or create new" (available to leader and vice-leader)
- Click the "Join" button next to a corresponding invitation

Once you've joined an alliance, every visitor of your clan's "Stronghold" tab will be prompted for authorization. The page will be accessible only to clans in the alliance.

### 9.4 What coordinators require from alliance members

To make sure that the clan's ally support tasks contain no errors (for example, a task to cover an ally with the same defense hour), all clans with an activated procedure of changing a day off and/or defense hour and the changes currently pending need to fill out the details of these changes. More information can be found here.

For quick and efficient communications between you and other members of the alliance, it is recommended that you specify the contact details of your clan (voice chat server address, key nicknames, etc.) by clicking the "Fill contact information" link on the clan's task page.

### 9.5 Covering allies

- Go to the site clan-panel
- Click the "Sign in" button at the top of the page
- Go to the "Stronghold" tab
- Click the green button labelled "Tasks for clan" (available to clan officers)

Set attacks according to the list. Completed tasks will disappear from the list when information about these attacks appears on the Wargaming website and will be read by the clan panel. Tasks that are not yet available, but will become available soon, have a corresponding comment in the last column. This comment specifies the time remaining till the moment when the task will become available.

The rules of creating ally coverage tasks are described in detail here.

### 9.6 Bids for covering allies

You can set your bids for covering allies in the defenses, that will be available soon. This may be useful for other members of union, when they are planning covering. Set checkboxes for defenses, which you will be covering, and click 'Save my bids' button.

Reception of bids is stopped at the time, when you can set attack in the game client. After that, you must cover an ally, instead of doing the bids.

The number of bids will be displayed in the "Bids" column in the task list and in schedule of SH defenses. You can click on number of bids in a table cell to view clans, that have made these bids.

### 9.7 Covering your clan

If all alliance members (including you) will diligently complete tasks from their lists, all the days in your clan's schedule will be covered by allies' attacks. The stronghold defense schedule for your clan can be found under the list of tasks.

Days when an attack on you is possible and there is no coverage from allies are marked with an empty "Attack" column. Click the defense date to see a list of allies who can cover you on this day along with a list of allies who cannot cover you on this day, including the reason for that.

You can contact other clans requesting cover. By the way, the task of covering you clan is on their task lists.

### 9.8 Alliance summary

There is a "List of clans" link on the clan page. If you click this link, you will see a list of all alliance members and the chart of defense distribution by time of day. Uniform distribution of defense by the time of day enables alliance members to efficiently cover each other.

Table columns contain information about the current defense settings for each clan. Clicking a clan tag will send you to a page with a battle schedule for this clan. If you click on the "defense period", you will see a list of tasks and the stronghold defense schedule of this clan within the alliance. If the clan has their contact details filled out, you can click the phone icon to see them.

The following columns contain the clan's stronghold battle stats within the alliance for the two weeks. Place the mouse cursor over the column header to see a tooltip explaining the content of the column.

- CVT allies covered
- CVF number of times covered by the allies
- ATT number of clans attacked outside the alliance
- ATF number of times attacked by clans outside the alliance
- NCV uncovered days in the clan's schedule that can be used for an attack
- EFF effectiveness of cover

Below the table is a list of clans with an activated procedure of changing defense settings with a description of upcoming changes.

The "Board of Shame" link opens a list of clans that are not very good at covering allies. These clans get covered by their allies, have uncompleted tasks in their task lists, but cover their allies much more seldom than they receive support from others. Clans appear on the "Board of Shame" automatically and are removed from it as soon as they start fulfilling their obligations to their allies.

The "Recent attacks" link opens a list of clans that your clan attacked over the past week. Clans from this list that are not found in the clan panel database are displayed in the form of a clan ID instead of a clantag.

# 9.9 Informing other clan members about stronghold battles within an alliance

To prevent situations where your clan members start an stronghold battle not knowing that this battle is taking place in an alliance, you can place a link to the page that usually opens upon clicking on the "Stronghold" tab to your clan forum or resource that you use for communication.

This page is updated automatically and can be visited by the members of all clans in the alliance. The page contains the battle schedule of your clan "color painted" according to the coordination rules in your alliance.

### 9.10 Leaving the alliance

A clan leader or vice-leader can leave an alliance at any moment by clicking the "Suspend membership" button at the bottom of the page with clan tasks.

If it happens, all existing covers from/for this clan will remain as battles with allies in members' schedules. Tasks for covering the clan that has suspended its membership will not be included into the tasks lists of other alliance members. Such clans will be marked with a tick mark in the "PSV" column of the table.

Once all clan covers within the alliance have been completed, you will be able to leave the alliance for good by clicking the "Leave union" button. From now on, all battles with such a clan will be shown in members' schedules as enemy attacks.

A clan that has suspended its membership in an alliance can re-join at any moment. In order to do that, the commander or lieutenant needs to click a corresponding button on the clan's page.

### 9.11 Coordinator's special rights

Apart from sending invitations to join the alliance, the alliance coordinator can suspend clan memberships, remove clans from the alliance, change the defense settings and contact details of any alliance member.

In order to do that, the coordinator has to click on the "defense period" of the necessary clan. On this clan's task page, the coordinator will find a link called "[CLANTAG] defense settings" and a "Suspend membership" or "Leave union" button (if membership has already been suspended).

The coordinator cannot suspend his or her own membership or leave the alliance, but can completely dismiss the alliance. A corresponding button is located at the bottom of the "List of clans" page.

### 9.12 FAQ

#### Why has clan [XXX] been in my tasks for two days in a row?

If you put a cover on any of the days, the second day will disappear from this clan's tasks - that is, will be filtered out by the rule "there are attacks planned for this clan". This will be happens when the data about attack will appear at wargaming.net and will be readed by clan-panel. For all other clans, the second (uncovered) day will stay in their tasks.

#### Is it possible for some clan not to be covered? That is, nobody will put a cover on it.

This scenario is only possible in case there will be no technical possibility to cover this clan. There can be only two real reasons for that: few alliance members or tool many clans in one defense hour.

If somebody has the technical capability to throw a cover, it will be on their task lists. An uncovered clan will see who can provide cover by clicking on an uncovered day in their schedule.

### I followed a link sent by an alliance member and got this message "The clan administration allowed this page to be viewed only by clan members." What should I do?

The link you have is probably to the clan section of the person who gave you the link. This is like trying to click a link to something in a private area on the WG portal. No one, except the owner, has access to it.

You need to go to YOUR clan's section. There is a special procedure for it, which will work for everyone.

- Go to the site clan-panel
- Click the "Sign in" button at the top of the page
- Go to the "Stronghold" tab
- Click the green button labelled "Tasks for clan" (available to clan officers)

#### After authorization in the clan panel, I don't see the green "Clan tasks" button on the "Stronghold" tab, although I am the vice-leader in the clan. Why?

It often happens if your clan data in the clan panel are obsolete and no longer correspond to your current position in the clan.

Please pay attention to the value of the "Data updated:" field next to the clan emblem. Clan composition and member status changes are saved after each update. If the latest update took place relatively recently, click the "Update data" button in the upper part of the page. The clan data will be updated within a day and the "Clan tasks" button on the "Stronghold" tab will be available to you on the next day.

In the future, do not forget to periodically click the "Update data" button to keep your clan details up-to-date.

In addition, you can ask someone from the leadership of the clan, who currently has access, go to the "Management" tab and click "Update list of participants and their positions" button. In this case, the clan panel update the composition of the clan immediately, without the collection of data for statistics.

#### Can we get banned for these covers if they consider them rigged battles?

First of all, provision of cover does not fall under the definition of a "rigged battle":

Let's start from the definition: rigged battles are battles that are specifically organized for achieving abnormally high statistical results and winning rare rewards.

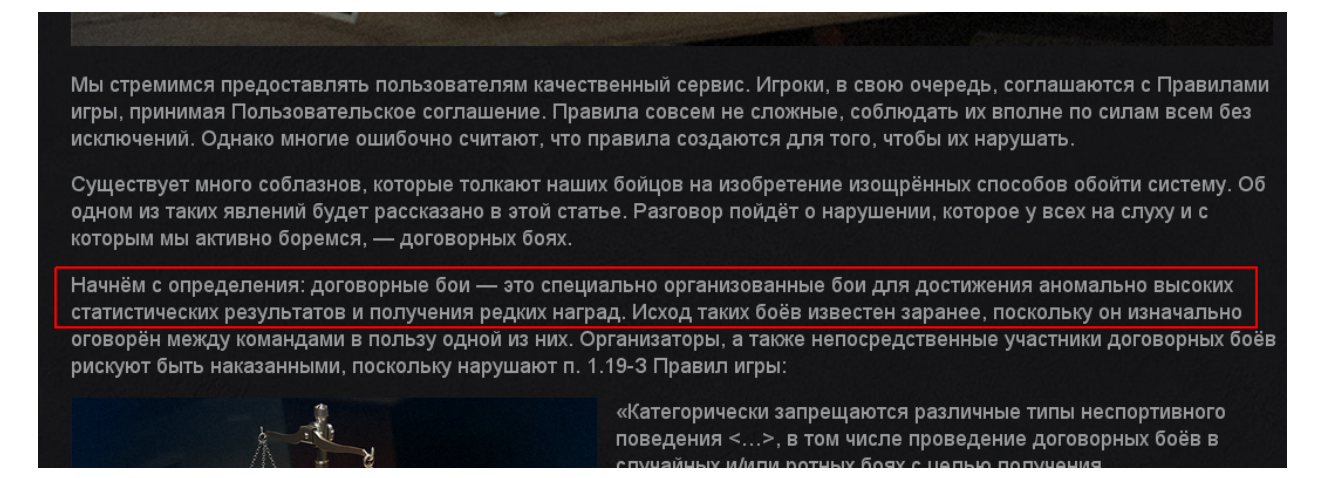

Also, the developers have given a direct answer to this question.

There will be no bans for throwing chips into battle.

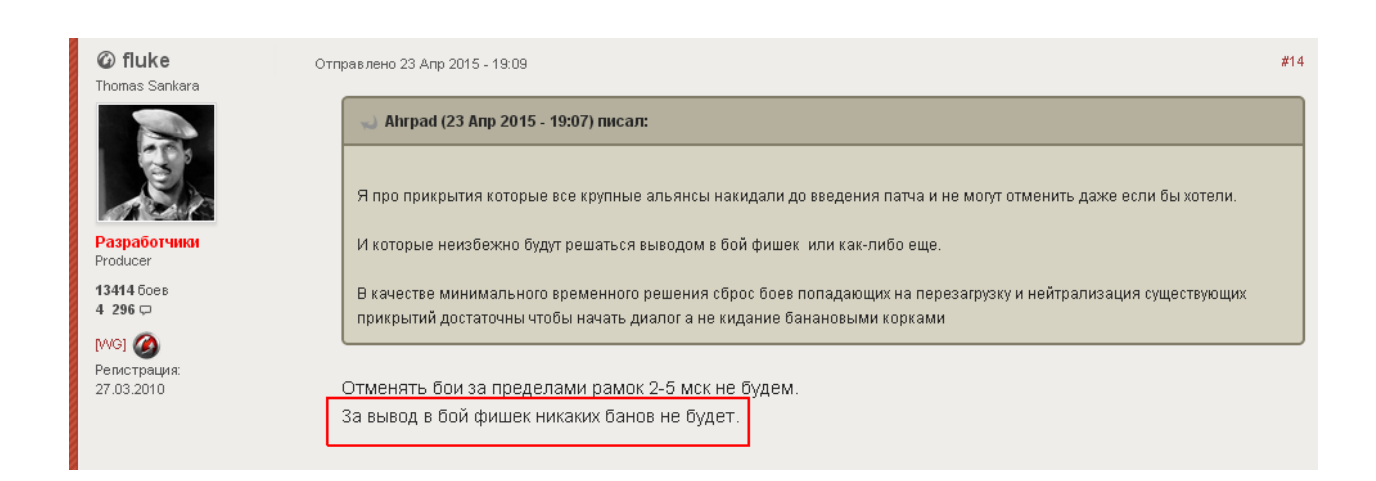

CHAPTER 10

Indices and tables

- genindex
- modindex
- search